<mark>1. สำหรับบุคลากร</mark> login เข้าสู่เว็ปไซต์งานบริการการศึกษาที่ <u>https://apps.cmubs.cmu.ac.th/academic</u>หรือ กรณีมี Banner ขึ้น

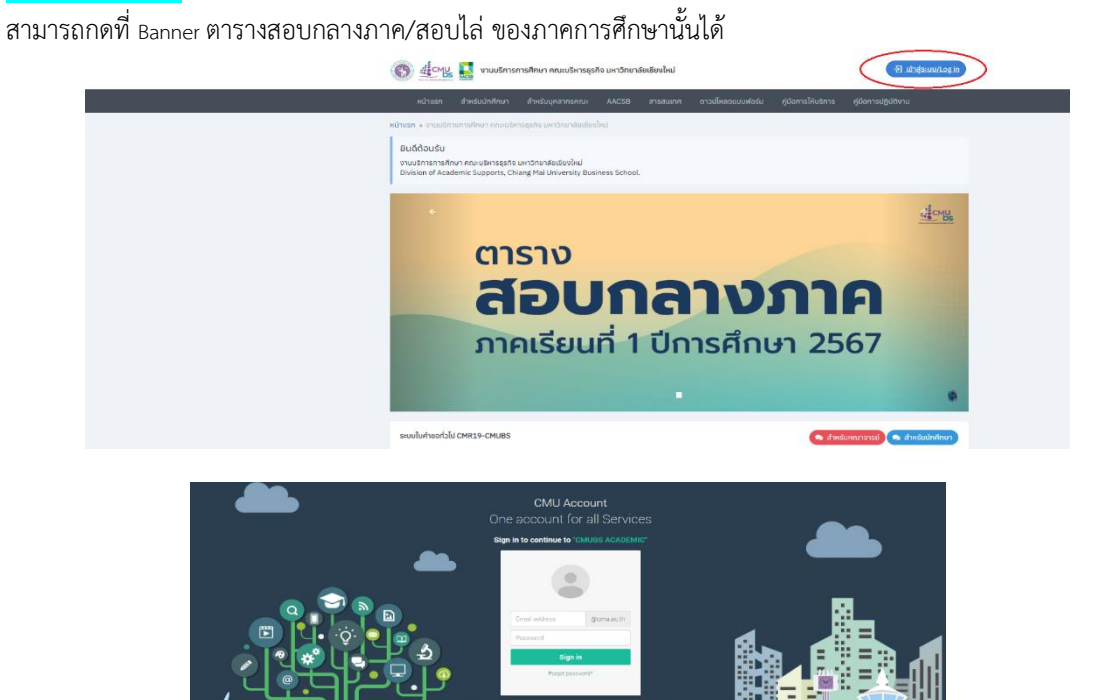

2. สืบค้นข้อมูลตามรายละเอียดที่ต้องการ เช่น ค้นหาตามรายชื่อ อาจารย์หรือเจ้าหน้าที่ในการปฏิบัติหน้าที่

|                                                                                                    |                        | at                                                  | pimpisa.m@cmu.ac.tr                                                                                                    |       |                                                                                                    |                                                                                                    |
|----------------------------------------------------------------------------------------------------|------------------------|-----------------------------------------------------|----------------------------------------------------------------------------------------------------|-------|----------------------------------------------------------------------------------------------------|----------------------------------------------------------------------------------------------------|
| หมาแรก สาหรับบุคลากรคณะ AACSB สารสมเทศ ดาวมีใหลดแบบฟอร์ม คู่มีอการให้บริการ                                                                                                    | คู่มีอการปฏิบัติงาน    |                                                     |                                                                                                    |       |                                                                                                    |                                                                                                    |
| หน้าแรก » ตารางสอบ                                                                                                    |                        |                                                     |                                                                                                    |       |                                                                                                    |                                                                                                    |
| ตารางสอบ                                                                                                    |                        |                                                     |                                                                                                    |       |                                                                                                    |                                                                                                    |
| สอบกลางภาค (Midterm Exam) ประจำภาคเรียนที่ 1 ปีการศึกษา 2567                                                                                                    |                        |                                                     |                                                                                                    |       |                                                                                                    |                                                                                                    |
| (*) ข้อมูลล่าสุด ณ วันอังการที่ 6 สังหาคม พ.ศ. 2567                                                                                                    |                        |                                                     |                                                                                                    |       |                                                                                                    |                                                                                                    |
| 🔏 ดารางสอบฉบับเดิม 📥 ดารางสอบแขกราชวิชา 🗞 ขอเปลี่ยนกรรมการคุมสอบ 🐁 ดารางสอบวิชาภาษา                                                                                                    | เอ้งกฤษ (คณะมนุษยศาสด: | 5 ມອ.)                                              |                                                                                                    |       |                                                                                                    |                                                                                                    |
|                                                                                                    |                        |                                                     |                                                                                                    |       |                                                                                                    |                                                                                                    |
| หมายเหตุ                                                                                                    |                        |                                                     |                                                                                                    |       |                                                                                                    |                                                                                                    |
| ขณะนี้อยู่ในช่วงการเปิดระบบให้บุคลากรสามารถไขกย้ายกำหนดการคุมสอบ ย้อมูลทำหนดการต่างๆ อาจจะมีการเปลี่ยนแปลงช่ว                                                                                                    | ovala                  |                                                     |                                                                                                    |       |                                                                                                    |                                                                                                    |
| อาจารย์                                                                                                    |                        |                                                     |                                                                                                    |       |                                                                                                    |                                                                                                    |
| ค้นหาจากรายชื่อ                                                                                                    |                        |                                                     |                                                                                                    |       |                                                                                                    |                                                                                                    |
| เข้าหน้าที่                                                                                                    |                        |                                                     |                                                                                                    |       |                                                                                                    |                                                                                                    |
| กับหางากรายชื่อ                                                                                                    |                        |                                                     | -                                                                                                    |       |                                                                                                    |                                                                                                    |
|                                                                                                    |                        |                                                     |                                                                                                    |       |                                                                                                    |                                                                                                    |
| สับและอากอร์สวีชา                                                                                                    |                        |                                                     |                                                                                                    |       |                                                                                                    |                                                                                                    |
|                                                                                                    |                        |                                                     |                                                                                                    |       |                                                                                                    |                                                                                                    |
| รุทสทรของอระสัตราชวิทา (2 ด้วยปว)                                                                                                    |                        |                                                     |                                                                                                    |       |                                                                                                    |                                                                                                    |
| Part to the maximum may rige (GRU1)                                                                                                    |                        |                                                     |                                                                                                    |       |                                                                                                    |                                                                                                    |
| 🕅 ตารางสอบ 🔒 พิมพ์                                                                                                    |                        |                                                     |                                                                                                    |       |                                                                                                    |                                                                                                    |
|                                                                                                    |                        |                                                     |                                                                                                    |       |                                                                                                    |                                                                                                    |
|                                                                                                    |                        |                                                     |                                                                                                    |       |                                                                                                    |                                                                                                    |
|                                                                                                    |                        |                                                     |                                                                                                    |       |                                                                                                    |                                                                                                    |
|                                                                                                    |                        | (nsi                                                | งลอบ มางลาววมพิวหา หมากสิ่ง                                                                                                    | ⊖ wuw |                                                                                                    |                                                                                                    |
|                                                                                                    |                        | ສຳຄັນ                                               | รับปาลา สอบ                                                                                                    |       |                                                                                                    |                                                                                                    |
|                                                                                                    |                        |                                                     |                                                                                                    |       | 5188:080                                                                                                    | 655061580800                                                                                                    |
|                                                                                                    |                        |                                                     | 54/104/1000                                                                                                    |       | รายสะเอยด                                                                                                    | กรรมการคุมสอบ                                                                                                    |
|                                                                                                    |                        | 1                                                   | 5859015                                                                                                    |       | 705411                                                                                                    | กรรมการคุมสอบ                                                                                                    |
| $\checkmark$                                                                                                    |                        | 1                                                   | รับอังการ<br>20 สิงหาคม 2567                                                                                                    |       | 705411<br>Sec. 2                                                                                                    | กรรมการคุมสอบ                                                                                                    |
| ~                                                                                                    |                        | 1                                                   | วันเวียกของ<br>วันเวียการ<br>20 สังหาคม 2567<br>เวลา 08:00 - 10:00                                                                                                    |       | รายสมุยถ<br>705411<br>Sec. 2<br>ประชุมขั้น 6                                                                                                    | กรรมการคุมสอบ                                                                                                    |
|                                                                                                    |                        | 1                                                   | วันอังการ<br>20 สังหาคม 2567<br>เวลา 08:00 - 10:00<br>วันอังการ                                                                                                    |       | รายละเอยก<br>705411<br>Sec. 2<br>ประชุมชั่น 6<br>701101                                                                                                    | กรรมการคุมสอบ:<br>มางสาวครับย์ธร                                                                                                    |
|                                                                                                    |                        | 1                                                   | วันวังการ<br>20 สาหาคม 2567<br>เวลา 08:00 - 10:00<br>วันซังการ<br>20 สาหาคม 2567                                                                                                    |       | 705411<br>Sec. 2<br>Us:quúu 6<br>701101<br>Sec. 805                                                                                                    | กรรมการคุมสอบ<br>มางสาวครับย์ธร                                                                                                    |
|                                                                                                    |                        | 1                                                   | 3050-000<br>3050-10:00<br>3030-10:00<br>3030-10:00<br>3030-15<br>20 Rumu 2567<br>1041 12:00 - 15:00                                                                                                    |       | รายสะเอยง<br>705411<br>Sec. 2<br>ประชุมชั่น 6<br>701101<br>Sec. 805<br>BAB 2302                                                                                                    | กรรมการคุมสอบ:<br>มางสาวครับย์ธรา                                                                                                    |
| •                                                                                                    |                        | 1                                                   | รัมธ์สาร<br>20 สิงเกษม 2567<br>มลา 08:00 - 10:00<br>วันซิพาร<br>20 สิงเกษม 2567<br>มลา 12:00 - 15:00                                                                                                    |       | 705411<br>Sec. 2<br>Us-qu6u 6<br>701101<br>Sec. 805<br>BAB 2302<br>701181                                                                                                    | กรรมการคุมสอบ<br>มางสาวครับย์ธรา<br>มาวเซเากา ตรีรัษย์                                                                                                    |
| V + 1011001                                                                                                    |                        | 1 2 3                                               | 3u3ants<br>3u3ants<br>20 avinitu 2567<br>10an 08:00 - 10:00<br>3u3ants<br>20 Avinitu 2567<br>10an 12:00 - 15:00<br>3u3ants<br>20 Avinitu 2567                                                                                                    |       | 705411<br>56c. 2<br>Usquiu 6<br>701101<br>5nc. 805<br>BAB 2302<br>701181<br>5nc. 1                                                                                                    | กรรมการคุมสอบร<br>มางสาวครัมย์ธร เ<br>มายรเกาก ศรีวิเศ                                                                                                    |
|                                                                                                    |                        | 1 2 3                                               | Subarns<br>Subarns<br>20 avenue 2567<br>20 avenue 2567<br>20 avenue 2567<br>20 avenue 2567<br>20 avenue 2567<br>20 avenue 2567<br>20 avenue 2567<br>20 avenue 2567<br>20 avenue 2567<br>20 avenue 2567                                                                                                    |       | 705411<br>5ec. 2<br>Josquíu 6<br>701101<br>Sec. 805<br>BAB 2302<br>701188<br>Sec. 1<br>BAB 2222                                                                                                    | กรรมการคุมสอบร<br>มางสาวครับย์ธร เ<br>มายระกาท ศรีวัยศ                                                                                                    |
|                                                                                                    |                        | 1 2 3                                               | Sudanos<br>Sudanos<br>20 arvinu 2567<br>par 08:00-10:000<br>Sudanos<br>20 Barvinu 2567<br>tan 12:200-15:00<br>Sudanos<br>20 Barvinu 2567<br>par 15:30-18:30                                                                                                    |       | 705411<br>Sec. 2<br>Usquiu 6<br>701101<br>Sec. 805<br>BAB 2302<br>701181<br>Sec. 1<br>BAB 1222                                                                                                    | กรรมการคุมสอบข<br>มางสาวกรับยัธร (<br>มาขอยากา กรีวิตา                                                                                                    |
| KOT + OTVISION<br>TOT VICEO<br>TOT VICEO<br>Management of Advances A. 2007                                                                                                    |                        | 1<br>2<br>3<br>4                                    | Sudants<br>Sudants<br>Sudant |       | 705411<br>5562 2<br>J5502 6<br>J5502 6<br>J5502 6<br>701101<br>Snc. 805<br>BAB 2302<br>701181<br>Snc. 1<br>BAB 1222<br>701285                                                                                                    | กรรมการคุมสอน<br>มางสาวครัมย์ธรา<br>มายระกาศ กรีวิต<br>มายระกาศ กรีวิต                                                                                                    |
| Idin + ministratu<br>151 VIGOU<br>Jacomanam Ministern Rayai Gadhrandadi 1 Dinathra 1967<br>Tagaintan Labamata Gadhrandadi 2 Dinathra 1967                                                                                                    |                        | 1<br>2<br>3<br>4                                    | Sudemos<br>Sudemos<br>De avenue 2667<br>Dan 106:00 - 10:00<br>Sudemos<br>20 Revenue 2567<br>Dan 12:00 - 15:00<br>Sudemos<br>20 Revenue 2567<br>Dans 18:30<br>Suete<br>21 Revenue 2567<br>21 Revenue 2567                                                                                                    |       | 3188810901<br>705411<br>56с. 2<br>J⊄нцийи 6<br>701101<br>Sac. 805<br>BAB 2302<br>701181<br>Sac. 1<br>BAB 2322<br>701285<br>56с. 2<br>BAB 1322                                                                                                    | กรรมการคุมสอบร<br>มาางสาวครัมย์ธร เ<br>มาของอากา ครัวษา<br>มาของอากิมี แสบ                                                                                                    |
| NIC & FERNINGEN<br>TESTELDE<br>TESTELDE                                                                                                    |                        | 1<br>2<br>3<br>4                                    | 20 Jahom 2567<br>20 John Nu 2567<br>20 John Nu 2567<br>20 John Nu 2567<br>20 John Nu 2567<br>20 John Nu 2567<br>20 John Statu 2567<br>20 John Nu 2567<br>21 John 2500                                                                                                    |       | 705411<br>705411<br>56c 2<br>dPqu8u 5<br>701101<br>56c 805<br>701101<br>56c 1<br>8A8 2202<br>701181<br>56c 1<br>8A8 222<br>701285<br>56c 2<br>8A8 1312                                                                                                    | กรรมการคุมสอบร<br>มางสาวศรีมย์ธร (<br>มาขระหากา ครีวิศ<br>มางสาวอารัชี แสน                                                                                                    |
| IST & OTTOTIONS<br>IST & OTTOTIONS<br>ISTRADU<br>ISTRADU<br>ISTRA                                                                                                    |                        | 1<br>2<br>3<br>4<br>5                               | Salam Koo<br>20 Zam Ku 2567<br>20 Zam Ku 2567<br>20 Zam Ku 2567<br>20 Zam Ku 2567<br>20 Zam Ku 2567<br>20 Zam Ku 2567<br>20 Zam Ku 2567<br>20 Zam Ku 2567<br>21 Zam Ku 2567<br>21 Zam Ku 2567<br>21 Zam Ku 2567<br>21 Zam Ku 2567<br>23 Zam Ku 2567<br>23 Zam Ku 2567                                                                                                    |       | 705400           705411           56c 2           dsrupts 6           701101           5mc.805           BAB 2202           701181           Smc.1           BAB 1222           701285           Sec.813132           702205                                                                                                    | กรรมการคุมสอบ<br>มางสาวครัมย์ธร เ<br>มายรมากา ครีวิเค<br>มางสาวตาริมิ แสง<br>มางสาวตาริมิ แสง                                                                                                    |
| IRI - emonano<br>1811-201<br>Secondario Resoluti - Societa - Societa<br>Secondario Resoluti - Societa - Societa<br>Secondario Resoluti - Societa - Societa<br>Secondario Resoluti - Societa - Societa<br>Secondario Resoluti - Societa - Societa<br>Secondario Resoluti - Societa - Societa<br>Secondario Resoluti - Societa - Societa<br>Secondario Resoluti - Societa - Societa<br>Secondario Resoluti - Societa - Societa - S                                                                                                    |                        | 1<br>2<br>3<br>4<br>5                               | Subarto           20 Existence           20 Existence           20 Existence           20 Existence           20 Existence           20 Existence           20 Existence           20 Existence           20 Existence           20 Existence           21 Existence           21 Existence           21 Existence           21 Existence                                                                                                    |       | 319880000<br>705411<br>56c.2<br>dragofa.6<br>701101<br>848/2022<br>701181<br>848/2022<br>701182<br>848/1222<br>85c.2<br>848/1322<br>702205<br>5c.6 801                                                                                                    | กรรมการคุมสอน<br>มางสาวครัมย์ธร<br>มางระกา กรีวิศ<br>มางสาวธารัส และ<br>ผศ.ดร.รัยวุฒิ ซื่อ                                                                                                    |
| 201 - 2012/000      201 - 2012/00      201 - 2012/00      201 - 2012/00      2012/00      2012/00      2012/00      2012/00      2012/00      2012/00      2012/00      2012/00      2012/00      2012/00      2012/00      2012/00      2012/00      2012/00      2012/00      2012/00      2012/00      2012/00      2012/00      2012/00      2012/00      2012/00      2012/00      2012/00      2012/00      2012/00      2012/00      2012/00      2012/00      2012/00      2012/00      2012/00      2012/00      2012/00      2012/00      2012/00      2012/00      2012/00      2012/00      2012/00      2012/00      2012/00      2012/00      2012/00      2012/00      2012/00      2012/00      2012/00      2012/00      2012/00      2012/00      2012/00      2012/00      2012/00      2012/00      2012/00      2012/00      2012/00      2012/00      2012/00      2012/00      2012/00      2012/00      2012/00      2012/00      2012/00      2012/00      2012/00      2012/00      2012/00      2012/00      2012/00      2012/00      2012/00      2012/00      2012/00      2012/00      2012/00      2012/00      2012/00      2012/00      2012/00      2012/00      2012/00      2012/00      2012/00      2012/00      2012/00      2012/00      2012/00      2012/00      2012/00      2012/00      2012/00      2012/00      2012/00      2012/00      2012/00      2012/00      2012/00      2012/00      2012/00      2012/00      2012/00      2012/00      2012/00      2012/00      2012/00      2012/00      2012/00      2012/00      2012/00      2012/00      2012/00      2012/00      2012/00      2012/00      2012/00      2012/00      2012/00      2012/00      2012/00      2012/00      2012/00      2012/00      2012/00      2012/00      2012/00      2012/00      2012/00      2012/00      2012/00      2012/00      2012/00      2012/00      2012/00      2012/00      2012/00      2012/00      2012/00      2012/00      2012/00      2012/00      2012/00      2012/00      2012/00      2012/00      2012/00      2012/00      2012/00      2012/00      2                                                                                                    |                        | 1<br>2<br>3<br>4<br>5                               | Salama<br>20 Januari 2567<br>Dan 0500 10:000<br>20 Januari 2567<br>20 Januari 2567<br>20 Januari 2567<br>20 Januari 2567<br>21 Januari 2567<br>21 Januari 2567<br>21 Januari 2567<br>21 Januari 2567<br>21 Januari 2567<br>21 Januari 2567<br>21 Januari 2567<br>21 Januari 2567<br>21 Januari 2567<br>21 Januari 2567                                                                                                    |       | Totalium           T05411           Sec 2           draupid 6           T01101           Sec. 806           BAB2202           T01181           BAB1222           T02285           Sec. 805           Sec. 801           HAB1322                                                                                                    | กรรมการคุมสอบ<br>มางสาวครับช่อร (<br>มางรอกา ครีวีศ<br>มางสาวอาวิอี แลง<br>ผศ.ดร.อันวุฒิ ชั้ง                                                                                                    |
| en + minister<br>1151/1526<br>Ensemme (an de services de 5 Services 2647<br>de services 2016)<br>4 ensemme 2016<br>4 ensemme 2016<br>4 ensemme 2                                                                                                    |                        | 1<br>2<br>3<br>4<br>5                               | Sagar Need<br>20 Jan Neu 2567<br>20 Jan Neu 2567<br>20 Jan Neu 2567<br>20 Jan Neu 2567<br>20 Jan 12:00 - 15:00<br>20 Jan 12:00 - 15:00<br>20 Jan 12:00 - 15:00<br>21 Jan Neu 2567<br>21 Jan Neu 2567<br>21 Jan 12 Jan 12                                                                                                    |       | Stellulum           705411           Scc. 2           draptid 6           Star. 805           Star. 1           BAB 2020           D1181           Star. 2           Star. 2           Star. 3           Star. 800           Star. 9           D1285           Star. 800           Star. 800           Star. 800           Star. 801           Star. 801                                                                                                    | กรรมการคุมสอบ<br>มางสาวครับย์ธร เ<br>มาขระกา ครีวิศ<br>มางสาวยาวิลี แสง<br>คศ.ดร.อันรุณิ ซึ่ง<br>มางวิลม์มายา สิต                                                                                                    |
|                                                                                                    |                        | 1<br>2<br>3<br>4<br>5<br>6                          | Submit Submit Su                                                                                                    |       | 31988/0000           705411           56c 2           disposita 6           701101           Beak 2202           701181           Beak 2202           701181           Beak 2202           701205           Beak 3302           702205           Beak 3302           703103                                                                                                    | กรรมการมุมสงข<br>มางสาวหรือจริง<br>มางสาวหรือจริง<br>มางสาวหรือ แส<br>มางสาวหรือ แส<br>มางสาวหรือ แส<br>มางสาวหรือ แส                                                                                                    |
|                                                                                                    |                        | 1<br>2<br>3<br>4<br>5<br>6                          | Salarina<br>20 Zammu 2567<br>20 Zammu 2567<br>20 Zammu 2567<br>20 Zammu 2567<br>20 Zammu 2567<br>20 Zammu 2567<br>20 Zammu 2567<br>21 Zammu 2567<br>21 Zammu 2567<br>21 Zammu 2567<br>21 Zammu 2567<br>23 Zammu 2567<br>23 Zammu 2567<br>25 Zammu 2567<br>25 Zammu 2567<br>25 Zammu 2567<br>25 Zammu 2567<br>25 Zammu 2567<br>25 Zammu 2567<br>25 Zammu 2567<br>25 Zammu 2567<br>26 Zammu 2567<br>26 Zammu 2567<br>26 Zammu 2567<br>26 Zammu 2567<br>26 Zammu 2567<br>26 Zammu 2567<br>26 Zammu 2567<br>26 Zammu 2567<br>27 Zammu 2567<br>27 Zammu 2567<br>28 Zammu 2567<br>28 Zammu 2567<br>28 Zammu 2567<br>28 Zammu 2567<br>28 Zammu 2567<br>28 Zammu 2567<br>28 Zammu 2567<br>28 Zammu 2567<br>28 Zammu 2567<br>28 Zammu 2567<br>28 Zammu 2567<br>20 Zammu 2567<br>20 Zamm                                                                                                    |       | Sinesiloand           705411           Sicc 2           disquoti 6           701101           Sicc 806           RAB 2020           P01181           Sicc 1           RAB 1222           P012205           Sicc 801           Sics 8302           P013103           Sics 3                                                                                                    | กรรมการคุมส่อน<br>มางสาวครับย์ธร<br>มางสาวครับ เสรี<br>มางสาวครับ เสรี<br>มางสาวครับ เสรี<br>มางสาวครับ เสรี<br>มางสาวครับ เสรี<br>มางสาวครับ เสรี                                                                                                    |
| INF + minister<br>TSTVDDU<br>TSTVDDU<br>TSTVDU<br>TSTVDU<br>TS |                        | 1<br>2<br>3<br>4<br>5<br>6                          | 20 Sentero<br>20 Sentero<br>20 Sentero                                                                                                    |       | 319880000<br>705411<br>56c.2<br>drauplu 6<br>86c.805<br>848/2022<br>701181<br>848/2022<br>848/1222<br>95c.2<br>848/1322<br>95c.2<br>848/1322<br>702205<br>56c.801<br>868.300<br>702205<br>56c.3<br>88.300<br>703103<br>56c.3<br>88.2026                                                                                                    | กรรมการคุมสอบ<br>บางสาวครับประ<br>มายระกาศ กรีวิศ<br>มายระกาศ กรีวิศ<br>มายระกาศ วิธี<br>มายระกาศ วิธี                                                                                                    |
| CO + INTERNO  ENT + INTERNO  ENT + INTERNO ENT + INTERNO ENT +                                                                                                    |                        | 1<br>2<br>3<br>4<br>5<br>6<br>7                     | Safarnia<br>20 Eannau 2567<br>20 Eannau 2567<br>20 Eannau 2567<br>20 Eannau 2567<br>20 Eannau 2567<br>20 Eannau 2567<br>20 Eannau 2567<br>21 Eannau 2567<br>21 Eannau 25                                                                                                    |       | 701880000           Sicc. 2           dorqu'ut 6           Sicc. 806           BAB 22020           701101           Sicc. 806           BAB 22020           7011285           Sicc. 801           Sicc. 801           Sics. 801           Sics. 801           Sics. 303           702105           Sics. 303           702103           Sics. 303                                                                                                    | กรรมการคุมสมม<br>มางสาวครัมมัธร<br>มางสาวครัมมัธร<br>มางสาวครัม แล้ว<br>มางสาวครัม แล้ว<br>มางสาวครัม แล้ว<br>มางสาวครัม แล้ว<br>มางสาวครัม แล้ว<br>มางสาวครัม แล้ว<br>มางสาวครัม แล้ว                                                                                                    |
| MR + minimum<br>TESTIGOU<br>Secremental Science and Science and Scienc                                                                                                    |                        | 1<br>2<br>3<br>4<br>5<br>5<br>7                     | Safarnia<br>20 Earninu 2567<br>20 Earninu 2567<br>20 Earninu 2567<br>20 Earninu 2567<br>20 Earninu 2567<br>20 Earninu 2567<br>20 Earninu 2567<br>21 Earninu 2567<br>21 Earninu 2567<br>21 Earninu 2567<br>21 Earninu 2567<br>22 Earninu 2567<br>22 Earninu 2567<br>23 Earninu 2567<br>23 Earninu 2567<br>25 Earninu 2567<br>25 Earninu 2567<br>26 Earninu 2567<br>26 Earninu 2567<br>27 Earninu 2567                                                                                                    |       | 319880000<br>705411<br>505.2<br>draptide 6<br>705.05<br>846.2022<br>701.81<br>856.2<br>856.2<br>856.2<br>901.222<br>556.2<br>901.222<br>556.2<br>901.223<br>556.2<br>901.225<br>556.2<br>901.225<br>556.2<br>901.205<br>556.2<br>901.205<br>556.205<br>556.205 | กรรมการคุมสมม<br>มางสามหรับน์ธร<br>มางสามหรับน์ธร<br>มางสามรูป ชื่อ<br>มางสามรูป ชื่อ<br>มางสามรูป ชื่อ<br>มางสามรูป                                                                                                    |
| AND + INTERNET  INTERNET  INTERNET  INTERNET INTERNET IN                                                                                                    |                        | 1<br>2<br>3<br>4<br>5<br>6<br>7                     | Salarina<br>20 Zammu 2567<br>pan 05:00 10:00<br>20 Zammu 2567<br>20 Zammu 2567<br>20 Zammu 2567<br>20 Zammu 2567<br>21 Zammu 2567<br>21 Zammu 2567<br>21 Zammu 2567<br>21 Zammu 2567<br>21 Zammu 2567<br>22 Zammu 2567<br>22 Zammu 2567<br>23 Zammu 2567<br>25 Zammu 2567<br>25 Za                                                                                                    |       | 1918/0000           705/411           56:2           1920/016           701101           8:6:805           8:882202           701181           8:682222           701282           8:881332           702205           8:6:807           703103           8:8302           701205           8:6:3           8:8320           701205           8:6:3           8:8320           701201           8:6:3           8:842501                                                                                                    | กรรมการคุมส่อน<br>มางสาวหรือเอี่ระ<br>มางระกาศ กรีรีพ<br>มางระกาศ กรีรีพ<br>มางระกาศ สิงค<br>มางระกาศ สิงค<br>มางระกาศ สิงค<br>มางระกาศ สิงคาญจ<br>มางสาวที่สาวญจ                                                                                                    |
| CON A POTOTOCIONE  CON A POTOTOCIONE CON A POTOTOCIONE CON A POTOTOCIONE CON A POTOTOCIONE CON A POTOTOCIONE CON A POTOTOCIONE                                                                                                    |                        | 1<br>2<br>3<br>4<br>5<br>6<br>7<br>7<br>8           | Sagen Keel<br>20 Jan Mar 2567<br>20 Jan Mar 2567<br>20 Jan Mar 2567<br>20 Jan Mar 2567<br>20 Jan Mar 2567<br>20 Jan Mar 2567<br>20 Jan Mar 2567<br>20 Jan Mar 2567<br>21 Jan Mar 2567<br>21 Jan Mar 2567<br>21 Jan Mar 2567<br>21 Jan Mar 2567<br>21 Jan Mar 2567<br>22 Jan Mar 2567<br>23 Jan Mar 2567<br>23 Jan Mar 2567<br>24 Jan Mar 2567<br>25 Jan Mar 2567<br>25                                                                                                    |       | Size Josephane           705411           Size, 2           dayodu 6           Size, 806           Jana 200           Size, 806           Size, 806           Size, 806           Size, 806           Size, 806           Size, 806           Size, 808           Size, 808           Size, 81302           703103           Size, 3)           Size, 3) <t< td=""><td>กรรมการคุมสมข<br/>บางสาวครับประ<br/>บางสาวครับประ<br/>บางสาวครับ<br/>มา<br/>มากร่างอ่างวิ<br/>มา<br/>มากร่องบาง<br/>สิ่งคา<br/>มากร่องบาง<br/>มา<br/>มากร่องบาง<br/>มา<br/>มา<br/>มากร่องประ<br/>ภา<br/>มา<br/>มา<br/>มา<br/>มา<br/>มา<br/>มา<br/>มา<br/>มา<br/>มา<br/>มา<br/>มา<br/>มา<br/>มา</td></t<>                                                                                                    | กรรมการคุมสมข<br>บางสาวครับประ<br>บางสาวครับประ<br>บางสาวครับ<br>มา<br>มากร่างอ่างวิ<br>มา<br>มากร่องบาง<br>สิ่งคา<br>มากร่องบาง<br>มา<br>มากร่องบาง<br>มา<br>มา<br>มากร่องประ<br>ภา<br>มา<br>มา<br>มา<br>มา<br>มา<br>มา<br>มา<br>มา<br>มา<br>มา<br>มา<br>มา<br>มา                                                                                                    |
| ARY & INTERNAL<br>TESTADOL<br>Management Solution Tabani del Privalendo 1 Der Stor<br>Solution Tabani del Privalendo 1 Der Stor<br>Solution Tabani del Privalendo                                                                                                    |                        | 1<br>2<br>3<br>4<br>5<br>6<br>7<br>8                | Subartic           20 Subartic           20 Subartic                                                                                                    |       | 319888000           705411           56c.2           drauple 6           701101           BAB 2202           701181           BAB 2202           701181           BAB 2202           RAB 3202           701281           BAB 2202           RAB 3102           702205           Scc. 801           RB 300           703103           Scc.3           BAB 200                                                                                                    | กรรมการคุมสอบ<br>มารถางครับประ 1<br>มารถางครับประ 1<br>มารถางครับ และ<br>มารถางใจการเวือ<br>มารถางใจการเวือ<br>มารถางใจการเวือ<br>มารถางใจการเวือ                                                                                                    |
| CO + Instance  CO + Instance CO + Instance CO + Instance CO + Instance CO + Instance CO + Instance CO + Instance CO + Instance CO + Instance CO + Instance                                                                                                    |                        | 1<br>2<br>3<br>4<br>5<br>7<br>7<br>8                | Salarina<br>20 Janniau 2567<br>20 Janniau 2567<br>20 Janniau 2567<br>20 Janniau 2567<br>20 Janniau 2567<br>20 Janniau 2567<br>20 Janniau 2567<br>20 Janniau 2567<br>21 Janniau 2567<br>21 Janniau 2567<br>21 Janniau 2567<br>22 Janniau 2567<br>23 Janniau 2567<br>23 Janniau 2567<br>25 Janniau 2567<br>25 Ja                                                                                                    |       | Totaliana           Totaliana           Sinc Bio           Sinc Bio                                                                                                    | กรรมการคุมสอน<br>มาระกอาร์มต์ระ (<br>มาระกอาร์มต์ระ (<br>มาระกอาร์อี และ<br>มาระกอระอัย และ<br>มาระกอระอัย และ<br>มาระกอระอัย และ<br>มาระกอระอัย (<br>มาระกอระอัย (<br>มาระกอระออ) (<br>มาระกอระอัย (<br>มาระกอระอัย (<br>มาระกอระอ) (<br>มาระกอระอา) (<br>มาระกอระอา) (<br>มา |
| MR + minimum<br>TEXTBOL<br>Sector and a function of a forward of a forward of a forwar                                                                                                    |                        | 1<br>2<br>3<br>4<br>5<br>7<br>7<br>8                | Sayan Kook<br>20 Jawa Ku 2567<br>20 Jawa Ku 2567<br>20 Jawa Ku 2567<br>20 Jawa Ku 2567<br>20 Jawa Ku 2567<br>20 Jawa Ku 2567<br>20 Jawa Ku 2567<br>21 Jawa Ku 2567<br>21 Jawa Ku 2567<br>21 Jawa Ku 2567<br>21 Jawa Ku 2567<br>22 Jawa Ku 2567<br>22 Jawa Ku 2567<br>22 Jawa Ku 2567<br>23 Jawa 15:00<br>22 Jawa Ku 2567<br>23 Jawa 15:00<br>22 Jawa 100<br>22 Jawa 100<br>22 Jawa 100<br>22 Jawa 100<br>23 Jawa 100<br>23 Jawa 100<br>23 Jawa 100<br>23 Jawa 100<br>23 Jawa 100<br>23 Jawa 100<br>23 Jawa 100<br>23 Jawa 100<br>25 Jawa 100<br>25                                                                                                    |       | 31988/0000           705411           56c. 2           doupdu 6           701.00           846.2202           701.181           856.2           856.2           901.222           902.205           56c. 801           848.320           902.205           56c. 801           848.320           902.205           56c. 801           848.320           902.205           56c. 801           848.320           902.205           56c. 3           848.201           56c. 3           848.201           56c. 3           848.801           56c. 3           848.802           56c. 3           848.802           56c. 3           848.802           56c. 3           848.802           562.3           848.802           562.3           848.802           562.3           848.802           562.3           848.802           562.3           84.83.802                                                                                                    | กรรมการพุมสอม<br>มางสามหรับน์สร<br>มางสามหรับน์สร<br>มางสาวสำนัญ<br>มางสาวรับชาวิต<br>มางสาวที่เอาญุต<br>มางสาวที่เอาญุต<br>มางสาวที่เอาญุต<br>มางสาวนี้เอาญา                                                                                                    |
|                                                                                                    |                        | 1<br>2<br>3<br>4<br>5<br>5<br>6<br>7<br>7<br>8<br>9 | Safarnia<br>20 Januariu 2567<br>20 Januariu 2567<br>20 Januariu 2567<br>20 Januariu 2567<br>20 Januariu 2567<br>20 Januariu 2567<br>20 Januariu 2567<br>21 Januariu 2567<br>21 Januariu 2567<br>21 Januariu 2567<br>21 Januariu 2567<br>21 Januariu 2567<br>22 Januariu 2567<br>23 Januariu 2567<br>23 Januariu 2567                                                                                                    |       | Totaliana           Sice 20 is 6           doruptio 5           Max 2020           TOTIST           Sice 30 is 5           PAR1222           TOTIST           Sice 30 is 5           Sice 30 is 5           Sice 30 is 5           Sice 30 is 5           Sice 31 is 5           Sice 32 is 5           Sice 30 is 5           Sice 30 is 5           Sice 30 is 5           Sice 30 is 5                                                                                                    | กรรมการพุมสอบ<br>มางสาวครับเสียร<br>มางสาวครับเสียร<br>มางสาวครับสื่อ<br>มางสาวต่าง หรือ<br>มางสาวต่าง<br>มางสาวต่าง<br>มางสาวต่าง<br>มางสาวต่าง<br>มางสาวต่าง<br>มางสาวต่าง<br>มางสาวครับ<br>มางสาวครับ<br>มางสาวคราย<br>มางสาวคราย<br>มางสาวคราย<br>มางสาวคราย<br>มางสาวคราย<br>มางสาวคราย<br>มางสาวการาย<br>มางสาวคราย<br>มางสาวาราย<br>มางสาวางสาวาราย<br>มางสาวาราย<br>มางสาวาราย<br>มางสาวาราย<br>มางสาวาราย<br>มางสาวาราย<br>มางสาวาราย<br>มางสาวาราย<br>มางสาวาราย<br>มางสาวาราย<br>มางสาวาราย<br>มางสาวาราย<br>มางสาวาราย<br>มางสาวาราย<br>มางสาวาราย<br>มางสาวาราย<br>มางสาวาย<br>มางสาวาย<br>มางสาวายการาย<br>มางสาวาย<br>มางสาวายการาย<br>มางสาวายการายการาย<br>มางสาวายการายการายการาย<br>มางสาวายการายการาย<br>มางสาวายการายการายการายการายการายการายการายก                                                                      |

- ค้นหาจากวันที่สอบ / ค้นหาจากรหัสกระบวนวิชา เช่น 701101, 702205 , 703103 หรือ 705211 เป็นต้น

| ຈຳດັບ | ວັນ/ເວລາ ສວນ                                      | รายอะเอียด                       | ดระบดวรคมสอบร่วม                                  |
|-------|---------------------------------------------------|----------------------------------|---------------------------------------------------|
| ando  | 50,041400                                         | 51044004                         | -                                                 |
| 1     | วันศุกร์<br>23 สิงหาคม 2567<br>เวลา 15:30 - 17:30 | 705332<br>Sec. 1<br>ประชุมชั้น 6 | นางเรโร เมืองมา                                   |
| 2     | วันศุกร์<br>23 สิงหาคม 2567<br>เวลา 15:30 - 17:30 | 705332<br>Sec. 2<br>ประชุมชั้น 6 | อ.ตร.เรนัส เสริมบุญสร้าง<br>นายนิวัต วุฒิสาร      |
| 3     | วันศุกร์<br>23 สิงหาคม 2567<br>เวลา 15:30 - 17:30 | 705332<br>Sec. 801<br>BAB 2501   | ນາຍເກວ້ <del>ເ</del> ນ ກອນກັບ                     |
| 4     | วันศุกร์<br>23 สิงหาคม 2567<br>เวลา 15:30 - 17:30 | 705332<br>Sec. 801<br>BAB 2502   | นางสาวณัฐณัชาช์ นามเมือง<br>นางสาวพิมพา ไชยนิสงค์ |
| 5     | วันศุกร์<br>23 สิงหาคม 2567<br>เวลา 15:30 - 17:30 | 705332<br>Sec. 802<br>BAB 2301   | นางสาวพัชร์สิดา เจริญสุรกิรมย์                    |
| 6     | วันศุกร์<br>23 สิงหาคม 2567<br>เวลา 15:30 - 17:30 | 705332<br>Sec. 802<br>BAB 2302   | นายพชร บัวเหลือง                                  |
| 7     | วันศุกร์<br>23 สิงหาคม 2567<br>เวลา 15-30 - 17:30 | 705332<br>Sec. 803               |                                                   |

## 3. สามารถจัดพิมพ์ข้อมูลตามรายละเอียดที่ต้องการ

| = print_search.php |       |          |              | 1/1                     | - 100%                         | +                    | <u>ت</u> ه           |                                  | ± + : |
|--------------------|-------|----------|--------------|-------------------------|--------------------------------|----------------------|----------------------|----------------------------------|-------|
|                    |       |          | ตารางสอบ     | าลางภาค (Midten<br>คำคำ | n Exam) ປຣະ<br>ສາາ : ວິນທ໌ວິກາ | จำภาคเรีย<br>กันทาดง | ณที่ 1 ปีการศึกษา 25 | 67                               |       |
|                    | สำคับ |          | วันที่       | 1281                    | กระบวนวิชา                     | Sec.                 | меа                  | กรรมการคมสอบรวม                  |       |
|                    | 1     | ยังคาว   | 20 a.n. 2567 | 08.00-10.00 u.          | 705411                         | 2                    | ประชุมขั้น 6         |                                  |       |
|                    | 2     | อังการ   | 20 B.M. 2567 | 12:00-15:00 14          | 701101                         | 805                  | BAB 2302             | ศรันย์ธร                         |       |
|                    | 3     | ยังคาร   | 20 8.9. 2567 | 15:30-18:30 14          | 701181                         | 1                    | BAB 1222             | รชาทา                            |       |
|                    | . 4   | 115      | 21 a.e. 2567 | 12:00-15:00 u           | 701285                         | 2                    | BAB 1332             | ธารินี                           |       |
|                    | 5     | 148      | 21 B.R. 2567 | 15:30-18:30 u           | 702205                         | 801                  | R8 5302              | มศ.ดร.ชัยวุฒิ                    |       |
|                    | 6     | พฤหัสบดี | 22 a.n. 2567 | 12:00-15:00 u           | 703103                         | 3                    | R8 3208              | วัลย์นารา                        |       |
|                    | 7     | หฤหัสบดี | 22 B.R. 2567 | 15:30-18:30 14          | 701201                         | 3                    | BAB 2501             | ก็งกาญจน์                        |       |
|                    | 8     | eni      | 23 B.A. 2567 | 15:30-18:30 u.          | 702101                         | 3                    | RB 3408              | ชนิษฐา                           |       |
|                    | 9     | เสาร     | 24 B.R. 2567 | 12:00-15:00 14          | 703243                         | 802                  | BAB 1323             | พาสาตรม                          |       |
|                    | 10    | เสาร์    | 24 B.A. 2567 | 15:30-18:30 u.          | 701342                         | 2                    | BAB 1321             | เรโร                             |       |
|                    |       |          |              |                         |                                |                      | พิมพ์ ณ วิ           | ในที่/\าลา : 2024-08-25 09:49:00 |       |

| = print_search.php |       |                  | 1 / 1                      | - 100%                        |                      | ⊡ ⊘                               |                                | ± . |
|--------------------|-------|------------------|----------------------------|-------------------------------|----------------------|-----------------------------------|--------------------------------|-----|
|                    |       | ตาราง            | รอบกลางภาค (Midte<br>คำคัม | mn Exam) ประ<br>หา : กระบวนวิ | สำภาคเรี<br>ขา 70533 | <u>ณพี่ 1 ปีการศึกษ</u> า 25<br>2 | 67                             |     |
|                    | สำคับ | วันที่           | เวลา                       | กระบวนวิชา                    | Sec.                 | иеч                               | บรรมการคมสอบ                   |     |
|                    | 1     | 1915 23 8.R. 25  | 67 15:30-17:30 u           | 705332                        | 1                    | ประชุมขึ้น 6                      | ists                           |     |
|                    | 2     | ศกร 23 ส.ศ. 25   | 67 15:30-17:30 u           | 705332                        | 2                    | ประชุมขึ้น 6                      | อ.คร.เรนัส นีวัต               |     |
|                    | 3     | ศกร 23 ส.ศ. 25   | 67 15:30-17:30 u           | 705332                        | 801                  | BAB 2501                          | ເຫວັດູ                         |     |
|                    | 4     | ศุกร์ 23 ส.ศ. 25 | 67 15:30-17:30 u           | 705332                        | 801                  | BAB 2502                          | ณัฐณิชาช ทีมพา                 |     |
|                    | 5     | ศุกร์ 23 ส.ศ. 25 | 67 15:30-17:30 u           | 705332                        | 802                  | BAB 2301                          | พัชรสิตา                       |     |
|                    | 6     | ศุกร 23 ส.ศ. 25  | 67 15:30-17:30 u           | 705332                        | 802                  | BAB 2302                          | 1422                           |     |
|                    | 7     | ซุกร 23 ส.ศ. 25  | 67 15:30-17:30 u           | 705332                        | 803                  | BAB 2302                          |                                |     |
|                    |       |                  |                            |                               |                      | <b>9</b> 201 (2017                | uffaran - 2024-08-25 (94-47-32 |     |

1. สำหรับนักศึกษา login เข้าสู่เว็ปไซต์งานบริการการศึกษาที่ <u>https://apps.cmubs.cmu.ac.th/academic</u>หรือ กรณีมี Banner

ขึ้นสามารถกดที่ Banner ตารางสอบกลางภาค/สอบไล่ ของภาคการศึกษานั้นได้

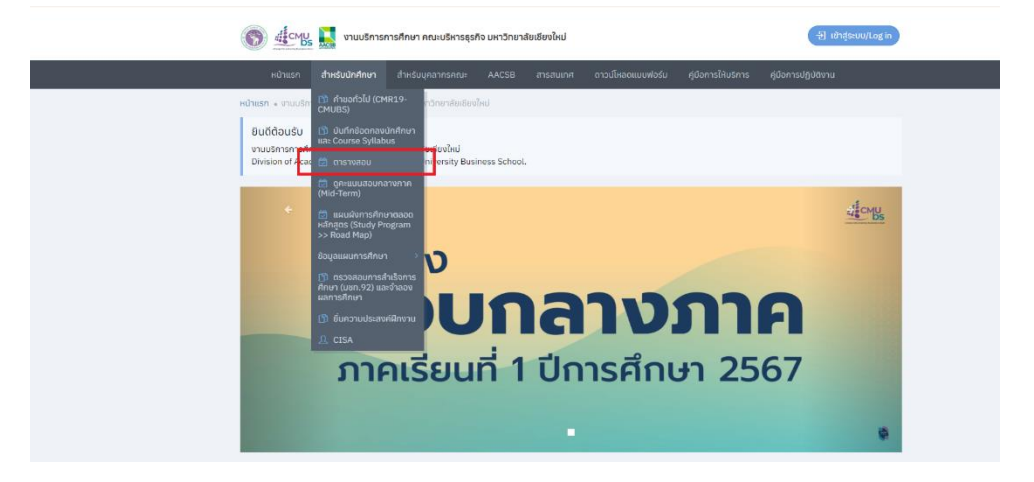

ก่อนการสืบค้นตารางสอบจะมีการแจ้งข้อปฏิบัติในการเข้าสอบของคณะบริหารธุรกิจ มหาวิทยาลัยเซียงใหม่ ทั้งรูปแบบ ภาษาไทย และ ภาษาอังกฤษ เพื่อให้นักศึกษาได้รับทราบก่อน

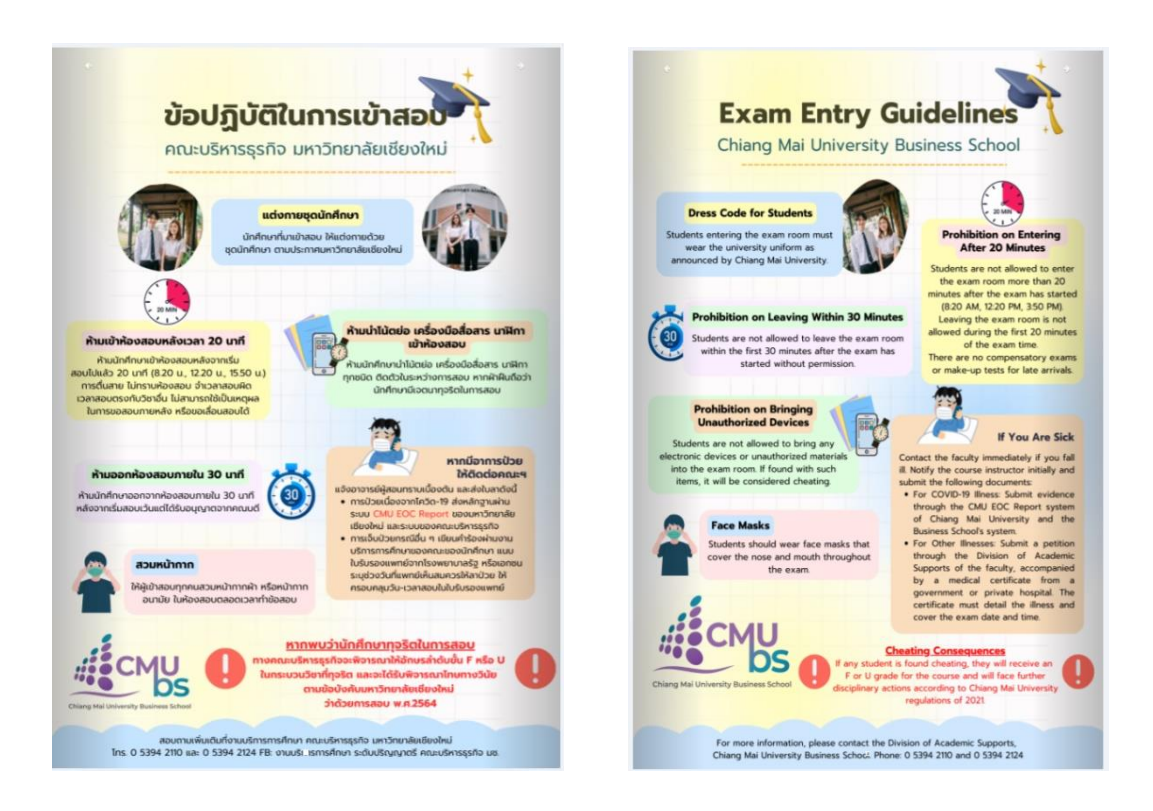

2. นักศึกษาสามารถสืบค้นข้อมูลวันเวลาและห้องสอบตามรหัสกระบวนวิชา/วัน เดือน ปี ที่มีการสอบ

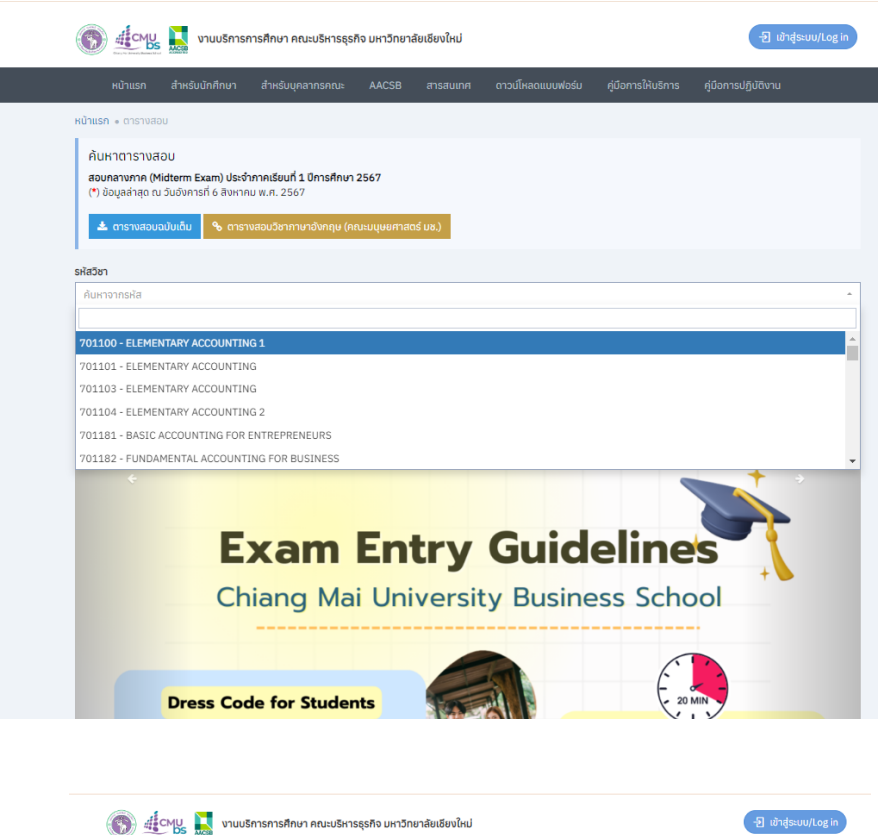

|                                    | 🗓 CMU 🧾 งานบริการการศึกษา คณะ                                                                                                    | บริหารธุรกิจ มหาวิทยาลัยเชียงใหม่              |                   |                    | - ข้าสู่ระบบ/Lo     |
|------------------------------------|----------------------------------------------------------------------------------------------------|------------------------------------------------|-------------------|--------------------|---------------------|
| к                                  | น้าแรก สำหรับนักศึกษา สำหรับบุคล                                                                                                    | กกรคณะ AACSB สารสนเกศ                          | ดาวน์โหลดแบบฟอร์ม | คู่มือการให้บริการ | คู่มือการปฏิบัติงาน |
| าแรก •                             | ดารางสอบ                                                                                                    |                                                |                   |                    |                     |
| ค้นหา<br>สอบกล<br>(*) ข้อมู<br>📥 ต | ตารางสอบ<br>างภาค (Midterm Exam) ประจำภาคเรียนที่ 1 (<br>ขุลล่าสุด ณ วันอังคารที่ 6 สิงหาคม พ.ศ. 2567<br>ทรางสอบอมันเดิม 🗞 ตารางสอบวิชาภาษา | มิการศึกษา 2567<br>อังกฤษ (คณะมนุษยศาสตร์ มช.) |                   |                    |                     |
| สาชา                               |                                                                                                    |                                                |                   |                    |                     |
| 701101                             | L - ELEMENTARY ACCOUNTING                                                                                                    |                                                |                   |                    |                     |
|                                    |                                                                                                    | 2010                                           |                   |                    |                     |
| ⊞ ຕາຣາ                             | VADU 381 701101 ELEMENTARY ACCOUNT                                                                                                    | ING                                            |                   |                    |                     |
| ลำดับ                              | วันสอบ                                                                                                    | เวลาสอบ                                        | Sec               | tion               | ห้องสอบ             |
| 1                                  | วันอังคาร<br>20 สิงหาคม 2567                                                                                                    | 12:00 - 15:00 u.                               | 1                 |                    | BAB 1332            |
| 2                                  | วันอังคาร<br>20 สิงหาคม 2567                                                                                                    | 12:00 - 15:00 u.                               | 2                 |                    | BAB 1313            |
| 3                                  | วันอังคาร<br>20 สิงหาคม 2567                                                                                                    | 12:00 - 15:00 u.                               | 2                 |                    | BAB 1314            |
| 4                                  | วันอังคาร<br>20 สิงหาคม 2567                                                                                                    | 12:00 - 15:00 u.                               | 3                 |                    | BAB 1341            |
| 5                                  | วันอังคาร<br>20 สิงหาคม 2567                                                                                                    | 12:00 - 15:00 u.                               | 3                 |                    | BAB 1343            |
| 6                                  | วันอังคาร<br>20 สังหาคม 2567                                                                                                    | 12:00 - 15:00 u.                               | 4                 |                    | BAB 2502            |
| 7                                  | วันอังคาร<br>20 สิงหาคม 2567                                                                                                    | 12:00 - 15:00 u.                               | 4                 |                    | BAB 2503            |
| 8                                  | วันอังการ<br>20 สิงหาคม 2567                                                                                                    | 12:00 - 15:00 u.                               | 5                 |                    | ประชุมชั้น 6        |
| 9                                  | วันอังการ                                                                                                    | 12:00 - 15:00 u.                               | 6                 |                    | BAB 1322            |

โดยนักศึกษาสามารถจัดพิมพ์ข้อมูลหรือบันทึกหน้าจอในโทรศัพท์มือถือได้